# Skíðaþing 2020

Leiðbeiningar fyrir Microsoft Teams fund

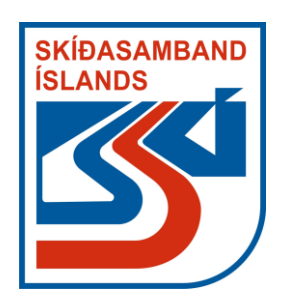

# Tengjast fundi með slóð

- Smellt á slóðina neðst í tölvupótinum.
- Sé notast við slóð sem hefur verið deilt er smellt á hana.
- Þegar búið er að opna slóðin er hægt að velja að fá fundinn í netvafra eða í Microsoft Teams appinu. Ef appið er ekki til staðar er því niðurhalað ef sá valmöguleiki er valinn.
- Sé valið að nota appið þarf ekki að stofna neinn aðgang. Eínungis að taka þátt í þessum tiltekna fundi.

Framkvæmdastjóri / Secretary General

THE ICELANDIC SKI ASSOCIATION Skólastígur 4, 600 Akureyri Tel: <u>+354 514 4094</u> Mobile: <u>+354 660 4752</u>

Þessi tölvupóstur og viðhengi hans geta innihaldið trúnaðarupplýsingar og er eingöngu ætlaður þeim sem hann er stílaður á. Óheimil meðferð tölvupósts þessa og viðhengja hans getur varðað skaðabóta- og refsiábyrgð samkvæmt lögum um fjarskipti.

This e-mail and its attachments may contain confidential and privileged information only intended for the person or entity to which it is addressed

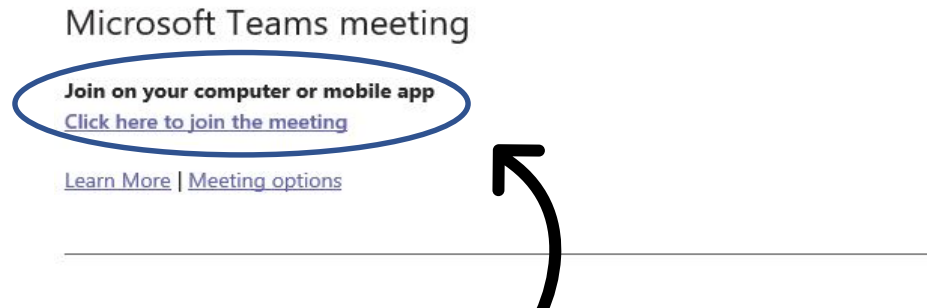

# Hefja fundinn

- Eftir að smellt hefur verið á hlekkinn á þessi valmynd að koma upp.
- Þarna þarf að stilla myndavél og hljóðnema áður en farið er inná fundinn (alltaf hægt að breyta stillingum eftir að fundur hefst).
- Á meðfylgjandi mynd er slökkt bæði á myndbandi og hljóðnema.
- ATH Til að tryggja gott hljóð og góðan fund þurfa allir að vera með SLÖKKT á hljóðnema nema þegar þeir fá orðið (útskýrt seinna).
- Val er um hvort deilt sé myndbandi af þátttakendum.
- Öll snjalltæki og fartölvur eru með innbyggða hljóðnema og hátalara. Ef einhverjir nota borðtölvu þarf í flestum tilfellum að vera með vefmyndavél og hátalara.
- Þegar allt er klárt er smelt á "Join now".

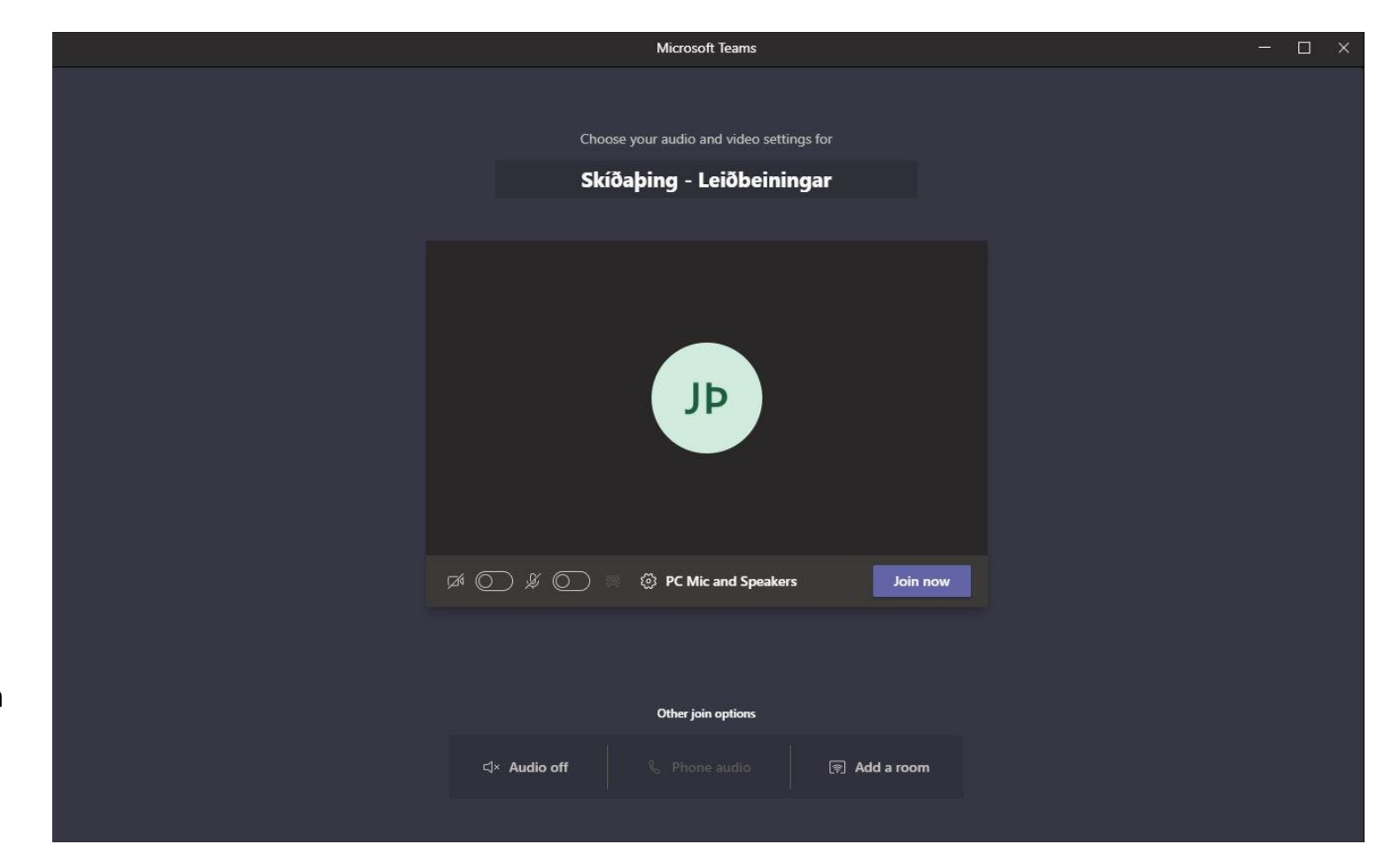

#### Teams viðmótið - Þátttakendur

- Þegar hingað er komið er fundurinn hafinn.
- Valmyndin sem er valin sýnir alla sem eru skráðir á fundinn. Á meðfylgjandi mynd er einungis einn þátttakandi skráður sem er Jón Viðar Þorvaldsson. Á stærri er þarna því nafnalisti allra þátttakenda.

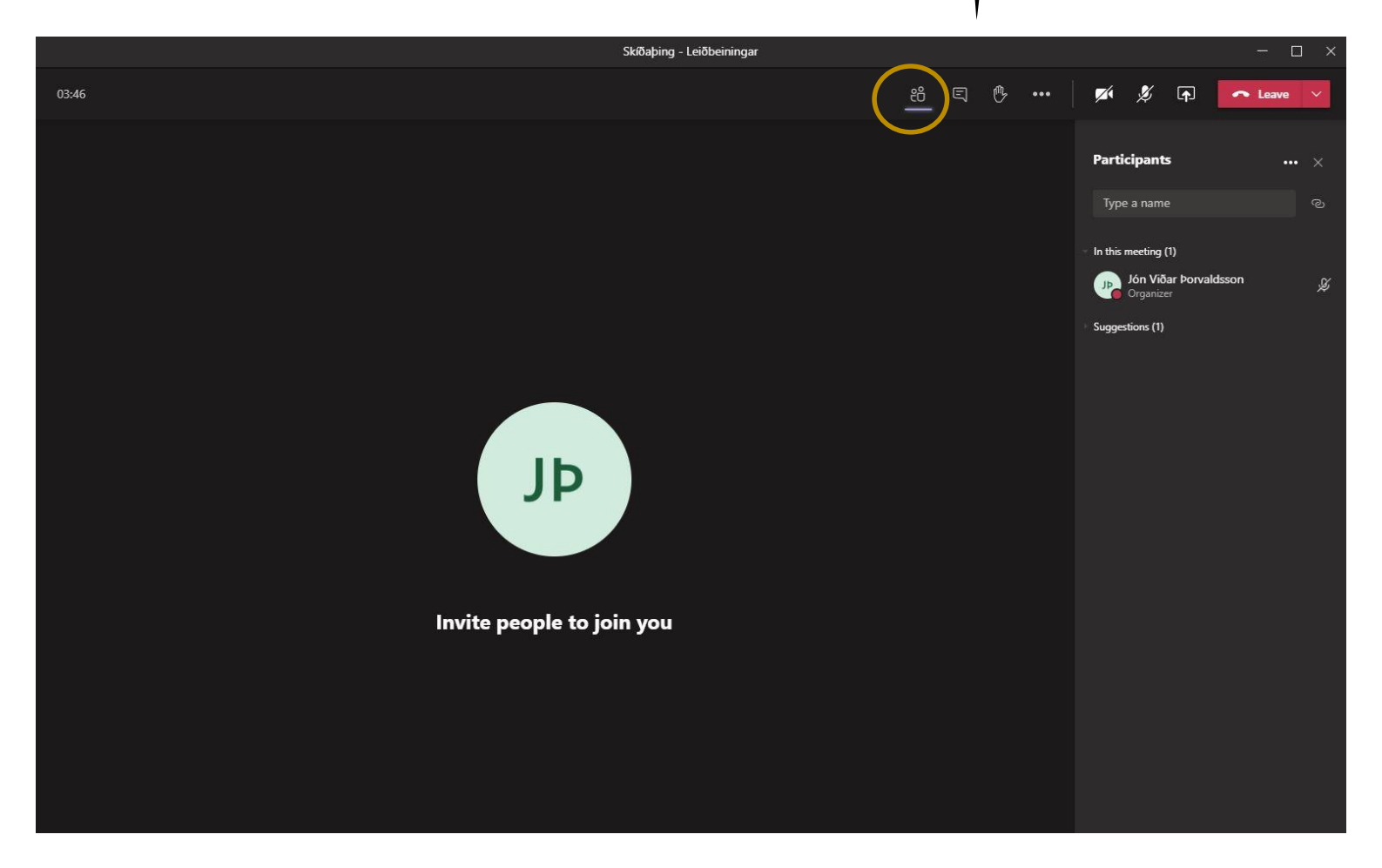

# Teams viðmótið - Spjallið

- Hægt er að senda skilaboð til allra þátttakenda á fundinum með því að fara í spjallið.
- Neðst í dálknum hægta megin eru skrifuð skilaboð.
- Vilji þátttakendur á fundinum senda einföld skilaboð er hægt að nota spjallið.
- Í stærri og flóknari umræður mælum við alltaf með því að biðja um orðið og tala.

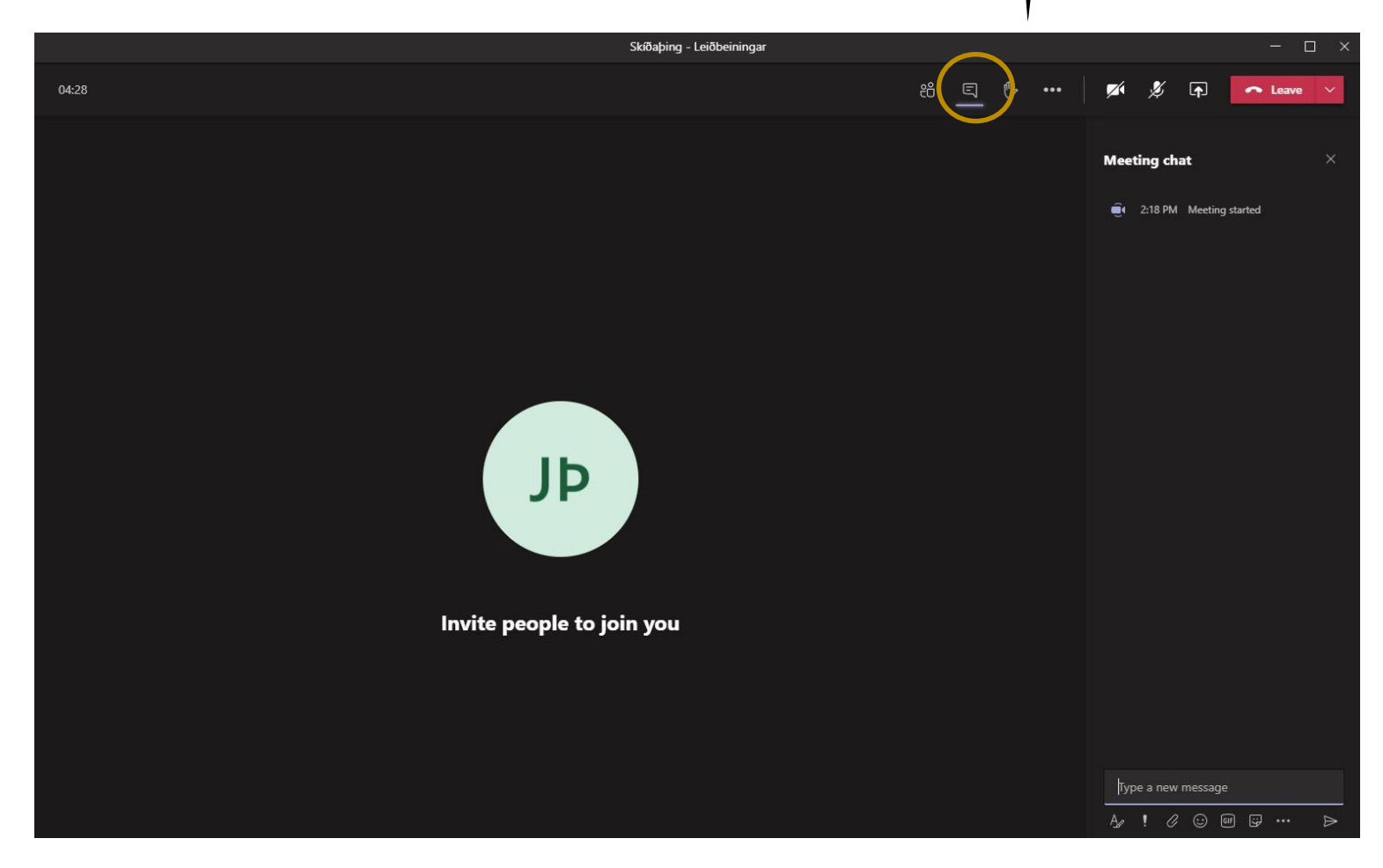

# Teams viðmótið - Fá orðið

- Til að ná fram skilvirkum og góðum fjarfundi þarf að stýra honum vel. Fundarstjóri verður á öllum fundum en einnig munum við notast við "handarkerfið" í teams til að fá orðið.
- ATH Til að tryggja gott hljóð og góðan fund þurfa allir að vera með SLÖKKT á hljóðnema nema þegar þeir fá orðið.
- Einungis einn í einu getur talað og því þarf að biðja um orðið.
- Smellt er á hvítu höndina efst á stillingarborðanum og þá birtist gul hönd við nafnið þitt á þátttakendalistanum.
- Teams forritið raðar þátttakendum upp í rétta röð miðað við hvenær þeir "réttu upp hendi" og fundarstjóri fer eftir þeirri reglur.
- Allir eru beðnir um að virða höndina!

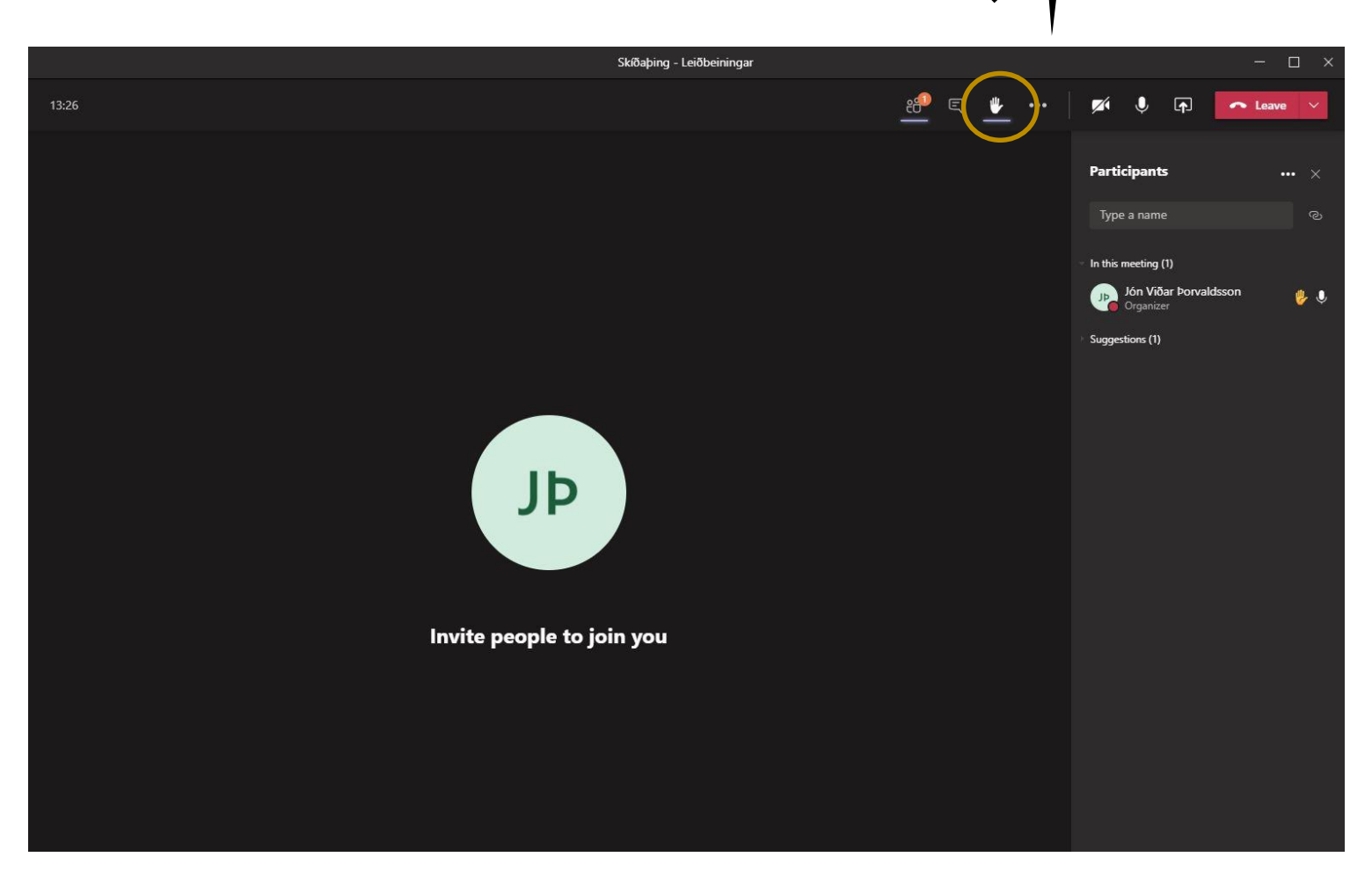

# Aðrar stillingar

• Aðrar stillingar má finna undir punktunum þremur.

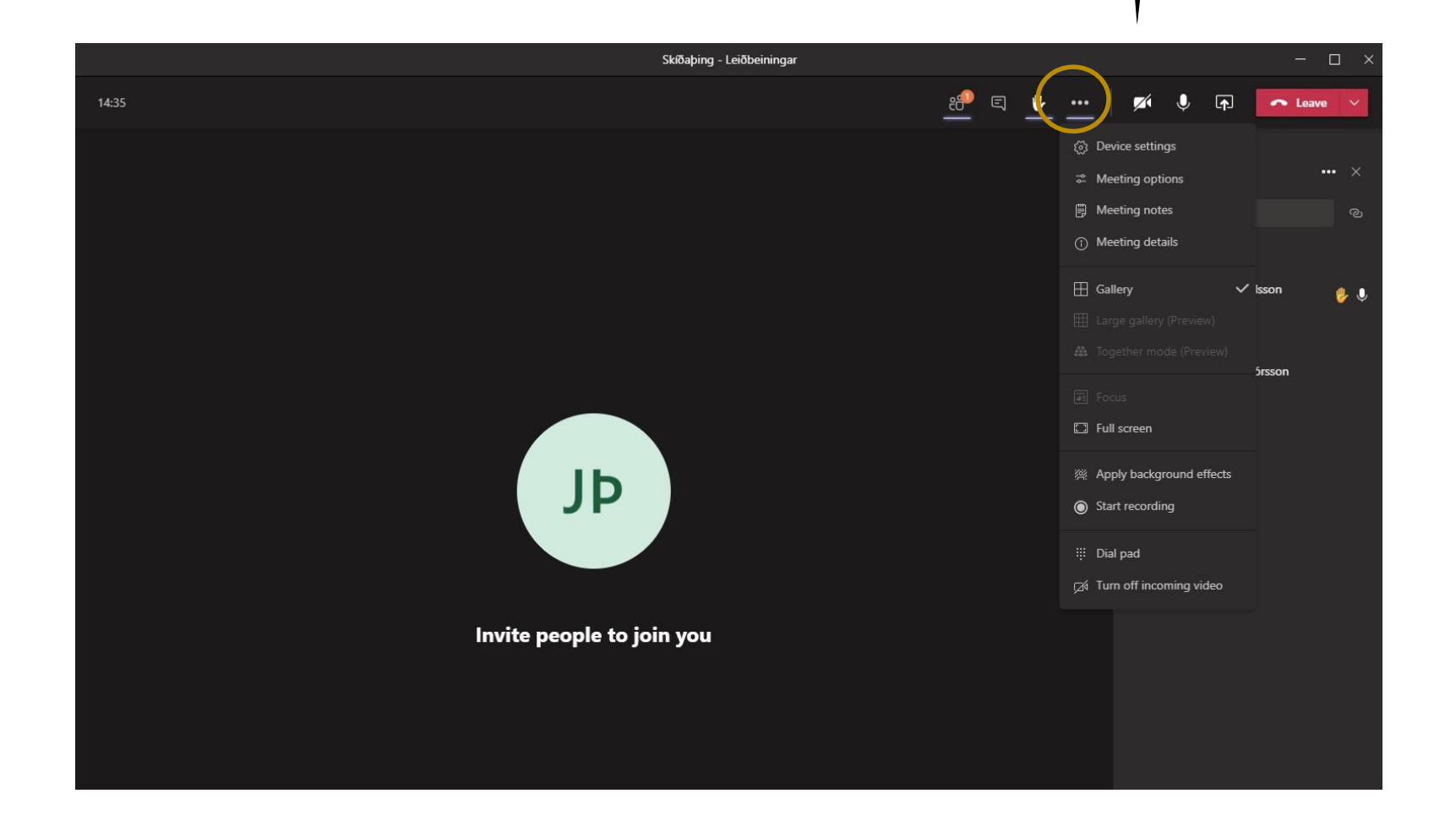

# Stillingar á hljóðnema og hátölurum

 Flestir lenda í vandræðum með hljóð og mynd og er það undir "Device settings".

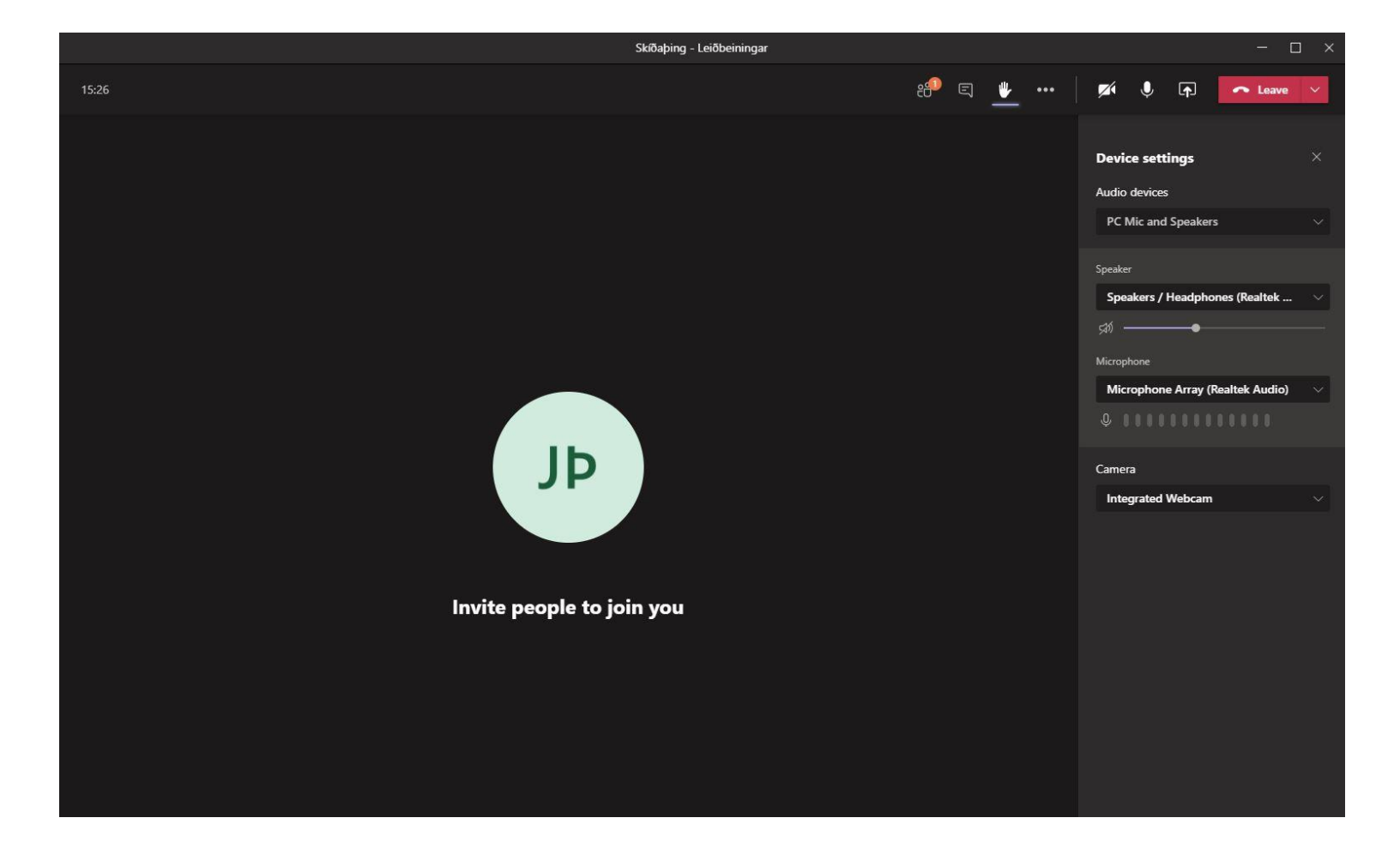